# RV Series 라우터에 고정 DHCP(Dynamic Host Configuration Protocol) 구성

# 목표

고정 DHCP(Dynamic Host Configuration Protocol) 또는 DHCP Reservation을 사용하면 라우 터의 DHCP 서버가 LAN(Local Area Network)의 호스트에 동일한 IP(Internet Protocol) 주소를 할당할 수 있습니다. 이는 하나의 IP 주소를 하나의 MAC(Media Access Control) 주소에 연결 함으로써 수행됩니다. 추가 컨피그레이션이 필요하지만 고정 DHCP를 사용하면 네트워크 문 제를 쉽게 해결할 수 있습니다. 고정 DHCP는 또한 LAN의 장치가 더 쉽게 서로 연결되도록 지 원합니다. 고정 DHCP를 사용하는 전형적인 예는 네트워크 외부에서 액세스할 수 있는 웹 서 버를 설정할 때입니다.

이 문서에서는 RV Series Router에서 고정 DHCP 설정을 구성하는 방법을 보여 줍니다.

# 적용 가능한 장치

• RV 시리즈

### 소프트웨어 버전

- 1.2.1.7 RV110W
- 1.0.3.16 RV130, RV130W
- 1.0.0.17 RV132W
- 1.0.0.21 RV134W

# 고정 DHCP 구성

1단계. 웹 기반 유틸리티에 로그인하고 Networking(네트워킹) > LAN > Static DHCP(고정 DHCP)를 선택합니다.

**참고:** 이 문서의 이미지는 RV132W Router에서 가져온 것입니다. 메뉴 옵션은 모델에 따라 다 를 수 있습니다.

| Getting Started       |
|-----------------------|
| Run Setup Wizard      |
| Status and Statistics |
| Networking            |
| ▶ WAN                 |
| ▼ LAN                 |
| LAN Configuration     |
| VLAN Membership       |
| Static DHCP           |
| DHCP Leased Client    |
| DMZ Host              |
| Port Management       |
| ▶ Routing             |
| Routing Table         |
| Dynamic DNS           |
| IP Mode               |
| ▶ IPv6                |
| Wireless              |
| Firewall              |
| ▶ VPN                 |
| ▶ QoS                 |
| Administration        |

2단계. VLAN 드롭다운 목록에서 작업할 VLAN(Virtual Local Area Network)을 선택합니다. 이 예에서는 VLAN 10이 선택됩니다.

| Static DHCP         |          |                    |           |            |             |
|---------------------|----------|--------------------|-----------|------------|-------------|
|                     | VLAN:    |                    | 10 ▼<br>1 |            |             |
|                     | Static D | HCP Client Table   | 20        |            |             |
|                     |          | Description        | 30        | IP Address | MAC Address |
|                     |          | No data to display | _         |            |             |
| Add Row Edit Delete |          |                    |           |            |             |
|                     | Save     | Cancel             |           |            |             |

3단계. Static DHCP Client Table(고정 DHCP 클라이언트 테이블)에서 Add Row(행 **추가)를** 클릭합니다.

**참고:** 기존 항목을 편집해야 하는 경우, 편집할 항목에 해당하는 확인란을 선택하고 Edit(편집)를 클릭합니다.

| Static DHCP              |                     |      |            |             |  |
|--------------------------|---------------------|------|------------|-------------|--|
|                          | VLAN:               | 10 🔻 |            |             |  |
| Static DHCP Client Table |                     |      |            |             |  |
|                          | Description         |      | IP Address | MAC Address |  |
| No data to display       |                     |      |            |             |  |
|                          | Add Row Edit Delete |      |            |             |  |
| [                        | Save Cancel         |      |            |             |  |

4단계. *설명* 필드에 클라이언트의 이름을 입력합니다. 호스트에 대해 간략하게 설명합니다. 이 예에서는 스테이션 123이 입력됩니다.

| Static DHCP                                     |                        |             |  |  |
|-------------------------------------------------|------------------------|-------------|--|--|
| VLAN:<br>You must save before you can edit or d | 10 ▼                   |             |  |  |
| Static DHCP Client Table                        | atic DHCP Client Table |             |  |  |
| Description                                     | IP Address             | MAC Address |  |  |
| Station 123                                     |                        |             |  |  |
| Add Row Edit D                                  | elete                  |             |  |  |
| Save Cancel                                     |                        |             |  |  |

5단계. IP Address(IP 주소) 필드에 MAC 주소에 연결할 IP 주소를 입력합니다.

**참고:** 이 예에서 사용된 IP 주소는 10.10.10.123입니다.

| Static DHCP                                      |              |             |  |  |
|--------------------------------------------------|--------------|-------------|--|--|
| VLAN:<br>You must save before you can edit or de | 10 ▼         |             |  |  |
| Static DHCP Client Table                         |              |             |  |  |
| Description                                      | IP Address   | MAC Address |  |  |
| Station 123                                      | 10.10.10.123 |             |  |  |
| Add Row Edit Delete                              |              |             |  |  |
| Save Cancel                                      |              |             |  |  |

6단계. *MAC Address 필드*에서 5단계에서 IP 주소에 연결할 호스트의 MAC 주소를 입력합니 다. 이 예에서는 XX:XX:XX:XX:XX가 사용됩니다. 이 단계에서는 스테이션 123에 있는 호스트 의 MAC 주소를 DHCP 서버에서 할당할 IP 주소 10.10.10.123에 연결합니다.

| Static DHCP                                           |              |                  |  |  |  |
|-------------------------------------------------------|--------------|------------------|--|--|--|
| VLAN:<br>You must save before you can edit or delete. | 10 🔻         |                  |  |  |  |
| Static DHCP Client Table                              |              |                  |  |  |  |
| Description                                           | IP Address   | MAC Address      |  |  |  |
| Station 123                                           | I0.10.10.123 | ⊗ XX:XX:XX:XX:XX |  |  |  |
| Add Row Edit Delete                                   |              |                  |  |  |  |
| Save Cancel                                           |              |                  |  |  |  |

#### 7단계. 저장을 **클릭합니다**.

| Static DHCP                                  |              |                |  |  |
|----------------------------------------------|--------------|----------------|--|--|
| VLAN:                                        | 10 🔻         |                |  |  |
| You must save before you can edit or delete. |              |                |  |  |
| Static DHCP Client Table                     |              |                |  |  |
| Description                                  | IP Address   | MAC Address    |  |  |
| Station 123                                  | 10.10.10.123 | XX:XX:XX:XX:XX |  |  |
| Add Row Edit Delete                          |              |                |  |  |
| Save Cancel                                  |              |                |  |  |

이제 RV Series Router에서 고정 DHCP를 성공적으로 구성했어야 합니다.

이 번역에 관하여

Cisco는 전 세계 사용자에게 다양한 언어로 지원 콘텐츠를 제공하기 위해 기계 번역 기술과 수작업 번역을 병행하여 이 문서를 번역했습니다. 아무리 품질이 높은 기계 번역이라도 전문 번역가의 번 역 결과물만큼 정확하지는 않습니다. Cisco Systems, Inc.는 이 같은 번역에 대해 어떠한 책임도 지지 않으며 항상 원본 영문 문서(링크 제공됨)를 참조할 것을 권장합니다.